## Instalacja Windows Server 2008 na VBox

Przygotowanie VBox do instalacji Windows Server 2008

| Oracle VM VirtualBox Menedzer     Dife Maruna Romor                                                                                                    | - 🗆 X                                                                                                    |
|----------------------------------------------------------------------------------------------------|----------------------------------------------------------------------------------------------------|
| Nova Ustawienia Odrauć Uruchom,                                                                                                    | Szczegóły 🖾 Migawiki                                                                                                    |
| Utwórz wirtualną maszynę     Nazwa i system operacyjny     Wyberz optową narwę dla nowej maszyny wi tualnej oraz     systemu operacyjego, który zamerzaz zanistałować na n     którą wyberzez sostanie wykorzystana przez Vrtuałbow, b     ddentyfikować maszynę.     Nazwa : Gerver 2008     Typ: Microsoft Windows     Wersja: Windows 2008 (64-bit)     Tryb eksperta Daleg | ? ×     wirtualnych dostępnych na twoim zadnej maszyny.       wybierz typ     e ciji       wirtualnych dostępnych na twoim zadnej maszyny.       a       e ciji       wybierz typ       2008                                                                                                    |
| Ustawiamy 2048 MB RAMu<br>? ×<br>C Utwórz wirtualną maszynę<br>Rozmiar pamięci<br>Wybierz łłość pamięci (RAM) w megabajtach, która zostanie przydzielona<br>dła wirtualnej maszyny.<br>Zalecany rozmiar pamięci to: 512 MB.<br>4 MB 6144 MB                                                                                                    | <ul> <li>Y Katalana maszynę</li> <li>C Utwórz wirtualną maszynę</li> <li>Dysk twardy</li> <li>Jeśli chcesz, to możesz dodać wirtualny dysk twardy do nowej mszymy. Możesz zarówno utworzyć nowy plik twardego dysku jak i wybrać jeden z listy lub z innej lokalizacji, używając ikony folderu.</li> <li>Jeśli potrzebujesz bardziej złożonej konfiguracji pamięd, to możesz pominąć ten krok i dokonać zmiany ustawień po utworzeniu maszyny.</li> <li>Jedawaj wirtualnego dysku twardego te: 25,00 GB.</li> <li>Mie doawaj wirtualnego dysku twardego</li> <li>Stuórz wirtualny dysk twardy</li> <li>Uzy istriejącego pliku wirtualnego dysku twardego</li> <li>1 whota_2.vhd (Normalny, Nedostępny)</li> </ul>                                                                                                    |
| Dalej Anuluj                                                                                                    | -> Utwórz Anuluj>                                                                                                    |
| <ul> <li>Stwórz wirtualny dysk twardy</li> <li><b>Dy pliku</b>, którego chciabyś użyć z nowym wirtualnym dyskem twardym. Jeśli poztebujesz użyć go z innym oprogramowaniem wirtualizacyjnym, to możesz pozostawić to ustawienieniemiemienie.</li> <li>W DZ (virtual Aud Disk)</li> <li>VMDK (virtual Madhine Disk)</li> </ul>                                                  | <ul> <li>Stoórz wirtualny dysk twardy</li> <li>Comparison of the story of the story of t</li></ul> |
| Tryb eksperta Dalej Anuluj                                                                                                    | Dalej Anuluj>                                                                                                    |

Następnie wybieramy lokalizację, gdzie chcemy aby był nasz obraz zapisany (zapisujemy go w katalogu domowym na dysku D, w utworzonym folderze) i ustawiamy rozmiar dysku wirtualnego na 250 GB.

## Oracle VM VirtualBox Menedżer $\times$ Maszyna Pomo 🔅 🔶 🄶 😳 Szczegóły 💿 Migawki -Odrzuć Uruchom 📃 Ogólne 📃 Podgląd Nazwa: Server2008 Windows 2008 (6 🥝 Server2008 - Ustawienia ? X 📃 Ogólne Pamięć 📕 System Drzewo pamieci Parametry Napęd optyczny: Port SATA 1 - 🧿 😤 Kontroler: SATA 📃 Ekran Live CD/DVD Server2008.vdi Damięć 6 Dźwięk Typ: Obraz 🗗 Sieć Rozmiar: 2,88 GB Ścieżka: D:\VDI\winser2008r2pl.iso ٨ Porty szeregowe Podłaczone do: --🄗 USB Udostępniane foldery Interfejs użytkownika 🖪 🔁 🗞 🗇 OK Cancel

Teraz przechodzimy do instalacji serwera.

Instalacja serwera jest zbliżona do instalacji systemu Windows.

- 1.Wybieramy język
- 2. Klikamy "Instaluj"
- 3.Wybieramy system

| Widok Wejscie Urządzenia Pomoc                                 |                  |                     |     |     |
|----------------------------------------------------------------|------------------|---------------------|-----|-----|
| 🍚 🝠 Instalowanie systemu Windows                               |                  |                     | ×   |     |
| wybierz system operacyjny, który chcesz zajnstalować           |                  |                     |     |     |
|                                                                |                  |                     |     |     |
| System operacyjny                                              | Architektura     | Data modyfik        |     |     |
| Windows Server 2008 R2 Standard (instalacja pełna)             | хб4              | 2009-07-14          |     |     |
| Windows Server 2008 R2 Standard (instalacja Server Core)       | x64              | 2009-07-14          |     |     |
| Windows Server 2008 R2 Enterprise (instalacja pełna)           | x64              | 2009-07-14          |     |     |
| Windows Server 2008 R2 Enterprise (instalacja Server Core)     | x04              | 2009-07-14          |     |     |
| Windows Server 2008 R2 Datacenter (Instalacja perna)           | x04              | 2009-07-14          |     |     |
| Windows Server 2008 R2 Datacenter (Instalacja server Core)     | x64              | 2009-07-14          |     |     |
| Windows Web Server 2008 R2 (instalacia Server Core)            | x64              | 2009-07-14          |     |     |
|                                                                |                  |                     |     |     |
| Opis:                                                          |                  |                     |     |     |
| Ta opcja powoduje zainstalowanie pełnej instalacji systemu Wi  | ndows Server. Ta | instalacja obejmuje |     |     |
| cały interfejs użytkownika i obsługuje wszystkie role serwera. |                  |                     |     |     |
|                                                                |                  |                     |     |     |
|                                                                |                  |                     |     |     |
|                                                                |                  |                     |     |     |
|                                                                |                  |                     |     |     |
|                                                                |                  |                     |     | 100 |
|                                                                |                  |                     |     |     |
|                                                                |                  | Da                  | lej |     |
|                                                                |                  |                     |     |     |
|                                                                |                  |                     |     |     |
|                                                                |                  |                     |     |     |

- 4. Czytamy i akceptujemy postanowienia licencyjne
- 5. Wybieramy niestandardową instalację systemu
- 6. Wybieramy dysk, na którym chcemy zainstalować nową wersję systemu. Jeśli dysk jest nie podzielony na partycje, klikamy *Opcje dysku*
- 7. Wybieramy *Nowy* i wpisujemy rozmiar nowoutworzonej partycji (wybieramy wartość proponowaną przez system). Klikamy *Zastosuj*

- 8. Podczas podziału dysku na partycje instalator poinformuje nas o automatycznym utworzeniu partycji rozruchowej.
- 9. Proces kopiowania plików oraz instalacji systemu został rozpoczęty i potrwa kilkanaście minut.
- 10. Po zainstalowaniu systemu pierwszą czynnością jaką wykonamy będzie zmiana hasła administratora. Klikamy *OK*
- 11. Ustawiamy nowe hasło dla konta Administrator --> zaq1@WSX i klikamy niebieską strzałkę.
- Po automatycznym zalogowaniu do systemu przywita nas okno z zadaniami konfiguracji początkowej.